### Kurse löschen

- betrifft Kurse, inkl. aller Kursinhalte, Teilnehmerbeiträge etc., die nicht mehr benötigt werden
- Sie verschieben diese Kurse in einen neuen Kursbereich: "Papierkorb":
- 1. Öffnen des Kurses  $\rightarrow$  Zahnrad  $\rightarrow$  Einstellungen bearbeiten

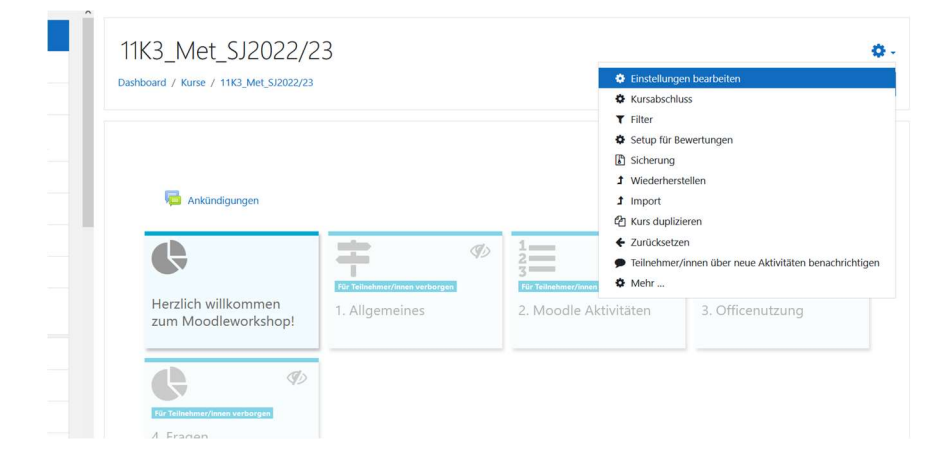

2. Kursbereich unter Suchen neu auswählen

| Kurseinstellungen               | bearbe | iter                                                                          |
|---------------------------------|--------|-------------------------------------------------------------------------------|
| <ul> <li>Allgemeines</li> </ul> |        |                                                                               |
| Vollständiger Kursname          | 0 0    | 11K _Met_SJ2022/23                                                            |
| Kurzer Kursname                 | 0 0    | 11K _Met_SJ2022/23                                                            |
| Kursbereich                     | 00     | × U Iterricht / SJ 22_23 / SJ 22_23 Kolleg / 11K / Methodentage / Projekttage |
|                                 |        | Suchen 🔻                                                                      |
| Kurssichtbarkeit                | 0      | Anzeigen 🗢                                                                    |
| Kursbeginn                      | 0      | 22 ♦ September ♦ 2022 ♦ 00 ♦ 00 ♦ mm                                          |
| Kursende                        | 0      | 27 ◆ September ◆ 2022 ◆ 20 ◆ 22 ◆ 🛗 □ Aktivieren                              |

3. Kurs in den Kursbereich Papierkorb "verschieben"

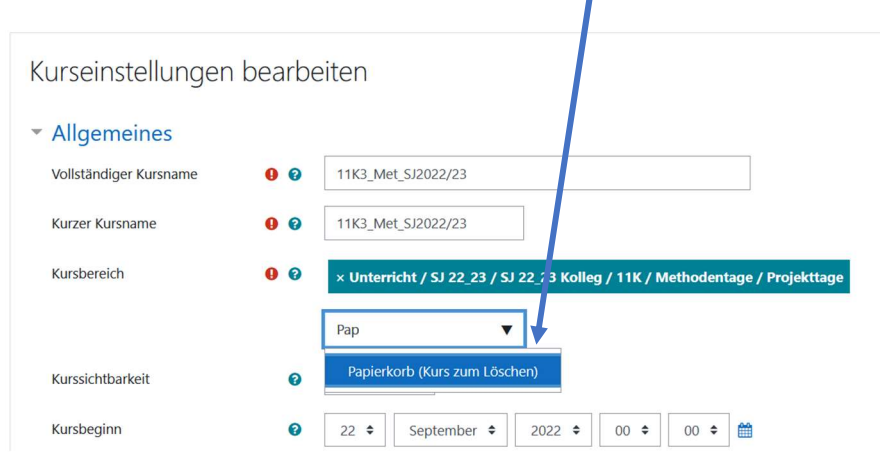

ALLE Kurse dieses Bereichs werden von uns gelöscht.

## **Kurse sichern**

- betrifft Kurse, die Sie weiternutzen wollen und alle Blended Learning Kurse
- die Kurssicherung muss kurz vor dem Umzug erfolgen

#### 1. Öffnen des Kurses $\rightarrow$ Zahnrad $\rightarrow$ Sicherung

| shboard / Kurse / 11K3_Met_SJ2022/23       |                                | Einstellungen bearbeiten |                      |              |                                             |
|--------------------------------------------|--------------------------------|--------------------------|----------------------|--------------|---------------------------------------------|
|                                            |                                |                          |                      | Kursabsch    | luss                                        |
|                                            |                                |                          |                      | ▼ Filter     |                                             |
|                                            |                                |                          |                      | Setup für I  | Bewertungen                                 |
|                                            |                                |                          |                      | Sicherung    |                                             |
| _                                          |                                |                          |                      | 1 Wiederher  | rstellen                                    |
| Ankündigungen                              |                                |                          |                      | 1 Import     |                                             |
|                                            |                                |                          |                      | 🖄 Kurs dupli | zieren                                      |
|                                            |                                | (J)                      | 1                    | ← Zurücksetz | zen                                         |
|                                            |                                | 4-                       | 3                    | Teilnehme    | r/innen über neue Aktivitäten benachrichtig |
|                                            | Für Teilnehmer/innen verborger | 1                        | Für Teilnehmer/innen | 🌣 Mehr       |                                             |
| Herzlich willkommen<br>zum Moodleworkshop! | 1. Allgemeines                 |                          | 2. Moodle Al         | ktivitäten   | 3. Officenutzung                            |

2. Die Sicherungseinstellungen können so übernommen, bei Bedarf natürlich auch angepasst werden

| /eiter                                      |                                                                             |
|---------------------------------------------|-----------------------------------------------------------------------------|
| 1. Einstellungen 🛏 2. Einstellungen 🛏       | 3. Kontrollieren und bestätigen ► 4. Sicherung ausführen ► 5. Fertigstellen |
| Sicherungseinstellung                       | jen                                                                         |
|                                             | IMS Common Cartridge 1.1                                                    |
| Eingeschriebene Nutzer/innen<br>einbeziehen | × 43                                                                        |
|                                             | Nutzerinformationen anonymisieren                                           |
|                                             | Rollenzuweisungen einbeziehen                                               |
|                                             | Z Aktivitäten und Ressourcen einbeziehen                                    |
|                                             | Z Blöcke einbeziehen                                                        |
|                                             | Z Dateien einbeziehen                                                       |
|                                             | Z Filter einbeziehen                                                        |
|                                             | C Kommentare einbeziehen                                                    |
|                                             |                                                                             |
|                                             | Fragensammlung einbeziehen                                                  |
|                                             | Gruppen und Gruppierungen einbeziehen                                       |
|                                             | Z Kursfelder einbeziehen                                                    |
|                                             | Inhaltsspeicher einbeziehen                                                 |
|                                             | Alte Kursdateien einbeziehen                                                |
|                                             |                                                                             |
|                                             | Weitere Einstellungen überspringen Abbrechen Vieiter                        |
|                                             |                                                                             |

3. Im Folgenden kann ausgewählt werden, welche Kursinhalte in die Sicherung einbezogen werden → Weiter

| Einbeziehen:                                    |             |   |          |
|-------------------------------------------------|-------------|---|----------|
| Auswahl<br>Alle / Keine (Typ-Optionen anzeigen) |             |   |          |
|                                                 |             |   |          |
| Z Allgemeines                                   | Nutzerdaten | × | <b>a</b> |
| 🗹 Ankündigungen 🥁                               | -           | × | <u>۵</u> |
|                                                 |             |   |          |
| Herzlich willkommen zum Moodleworkshop!         | Nutzerdaten | × | •        |
|                                                 |             |   |          |
| 1. Allgemeines                                  | Nutzerdaten | × | •        |

| 4. Dateiname der Sicherungsdatei wird angezeigt $ ightarrow$ letzte Überprüfungen $ ightarrow$ Sicherung | ausführen |
|----------------------------------------------------------------------------------------------------|-----------|
|                                                                                                    |           |

| 1. Einstellungen - 2. Einstellungen - 3.    | Contro | illeren und bestatigen 🛏 4. sicherun | g austunren ► 5. Fertigstelle | n   |              |                      | /           |     |  |
|---------------------------------------------|--------|--------------------------------------|-------------------------------|-----|--------------|----------------------|-------------|-----|--|
| Dateiname                                   | 0      | sicherung-moodle2-course-277-11      | 3 met sj202223-20220927-      | 2   |              |                      | /           |     |  |
|                                             |        |                                      |                               |     |              |                      |             |     |  |
| Sicherungseinstellunger                     | n      |                                      |                               |     |              |                      |             |     |  |
| IMS Common Cartridge 1.1                    |        | ×                                    |                               |     |              |                      |             |     |  |
| Eingeschriebene Nutzer/innen<br>einbeziehen |        | × 🚓                                  |                               |     |              |                      |             |     |  |
| Nutzerinformationen anonymisieren           |        | × A                                  |                               |     |              |                      |             |     |  |
| Rollenzuweisungen einbeziehen               |        | × A                                  |                               |     |              |                      |             |     |  |
|                                             |        |                                      |                               |     |              |                      |             |     |  |
|                                             |        |                                      | PDF Dokumente<br>erstellen 📄  | e 🗸 |              |                      |             | × 🔒 |  |
|                                             |        |                                      |                               |     |              |                      |             |     |  |
|                                             |        |                                      | 4. Fragen                     | ~   |              | N                    | utz :rdaten | × 🔒 |  |
|                                             |        |                                      | Sammlung 🔈                    | ~   |              |                      |             | × A |  |
|                                             |        |                                      |                               |     |              |                      | •           |     |  |
|                                             |        |                                      |                               |     | Zurück Abbre | echen Sicherung ausf | führen      |     |  |
|                                             |        |                                      | Pflichtfelder                 |     |              |                      |             |     |  |

## 5. Sicherung abgeschlossen $\rightarrow$ Weiter

| 1. Einstellungen ► 2. Einstellungen ► 3. Kontrollieren und bestätigen ► 4. Sicherung ausführen ► 5. Fertigstellen |   |
|----------------------------------------------------------------------------------------------------|---|
| Ihre Sicherung wurde erfolgreich abgeschlossen.                                                                   | × |
| Weiter                                                                                                    |   |

| Sicherungsdat                                     | ei importier         | en                      |                                            |                                          |  |  |  |
|---------------------------------------------------|----------------------|-------------------------|--------------------------------------------|------------------------------------------|--|--|--|
| Dateien O Datei wählen Maximale Dateigröße: 100MB |                      |                         |                                            |                                          |  |  |  |
|                                                   |                      | Wiederherstellen        | Bewegen Sie Dateien in die                 | eses Feld (Drag-and-drop)                |  |  |  |
| Pflichtfelder                                     |                      |                         |                                            |                                          |  |  |  |
| Sicherungsber                                     | eich des Ku          | Sese                    |                                            |                                          |  |  |  |
| Dateiname                                         | Zeit                 | Größe                   | Herunterladen                              | Wiederherstellen                         |  |  |  |
|                                                   |                      |                         |                                            |                                          |  |  |  |
| Sicherungsdateien verwa                           | lten                 |                         |                                            |                                          |  |  |  |
| Sicherungsber                                     | eich des Nu          | tzers / der N           | utzerine                                   |                                          |  |  |  |
| Dateiname                                         |                      |                         | Zeit                                       | Größe Herunterladen Wiederherstellen     |  |  |  |
| sicherung-moodle2-cours                           | se-70-12a_oberstufen | coordination-20220927-2 | 2112- Dienstag, 27. September 20.<br>21:12 | 22, 4.5KB Herunterladen Wiederherstellen |  |  |  |

# 6. Herunterladen der Sicherungsdatei – Sicherungsdatei auf dem eigenen Endgerät speichern!